1 00:00:00,000 --> 00:00:03,330 University of Delaware Library, Museums and

2 00:00:03,330 --> 00:00:05,280 Press is thrilled to be able to

### 3

00:00:05,280 --> 00:00:07,544 offer access to our print materials,

#### 4

00:00:07,544 --> 00:00:10,290 films, and equipment, while supporting

# 5

00:00:10,290 --> 00:00:11,670 our community's health and

## 6

00:00:11,670 --> 00:00:14,535 safety via our pickup service.

## 7

00:00:14,535 --> 00:00:16,200 To use the service,

## 8

00:00:16,200 --> 00:00:18,030 start at the catalog to discover

## 9

00:00:18,030 --> 00:00:20,265 the item that you wish to borrow.

### 10

00:00:20,265 --> 00:00:23,040 Open the full record of the item, 11 00:00:23,040 --> 00:00:24,540 and keep this handy.

12 00:00:24,540 --> 00:00:26,790 You may want to open a new tab in

13 00:00:26,790 --> 00:00:28,605 your browser and navigate

14 00:00:28,605 --> 00:00:30,225 to the library's website.

15 00:00:30,225 --> 00:00:31,920 Once on the homepage,

16 00:00:31,920 --> 00:00:33,660 click on the blue "Library

17 00:00:33,660 --> 00:00:35,325 Pickup Service" button.

18 00:00:35,325 --> 00:00:37,380 News and information about

19 00:00:37,380 --> 00:00:39,585 the service can be found on this page,

20 00:00:39,585 --> 00:00:42,910 as well as a link to the request form.

21 00:00:43,030 --> 00:00:45,920 You will be prompted to login

### 22

00:00:45,920 --> 00:00:48,785 using your UDel ID and password.

## 23

00:00:48,785 --> 00:00:50,540 Use the form to select

# 24

00:00:50,540 --> 00:00:52,550 the type of item you hope to borrow.

# 25 00:00:52,550 --> 00:00:54,740 In this case, it is a film.

# 26 00:00:54,740 --> 00:00:56,690 You may need to navigate back to

# 27

00:00:56,690 --> 00:00:58,760 your first tab in order to copy and

# 28

00:00:58,760 --> 00:01:00,830 paste the call number/title

#### 29 00:01:00,83

00:01:00,830 --> 00:01:03,690 of the item into the form.

# 30

00:01:13,270 --> 00:01:16,070 After clicking "Submit", you will see

## 31

00:01:16,070 --> 00:01:17,810 a confirmation that your request

## 32

00:01:17,810 --> 00:01:19,025 has been submitted.

33 00:01:19,025 --> 00:01:20,930 When your item is ready for pick up,

34 00:01:20,930 --> 00:01:22,280 you will receive a message

35 00:01:22,280 --> 00:01:25,040 at your UD email address.

36 00:01:25,040 --> 00:01:27,575 If your item is a print book

37 00:01:27,575 --> 00:01:29,990 in our regular circulating collection,

38 00:01:29,990 --> 00:01:31,775 you also have the option

39 00:01:31,775 --> 00:01:33,485 of requesting these books

40 00:01:33,485 --> 00:01:35,240 through our "Get This For Me"

41 00:01:35,240 --> 00:01:37,655 service right through our catalog.

42 00:01:37,655 --> 00:01:39,860 Simply search for your item,

43

00:01:39,860 --> 00:01:41,930

open the full record,

### 44

00:01:41,930 --> 00:01:44,120 and use the "Get This For Me"

45 00:01:44,120 --> 00:01:46,950 link in the center of the page.

## 46

00:01:47,950 --> 00:01:50,150 You will then be brought to

47 00:01:50,150 --> 00:01:52,640 your Interlibrary Loan account page.

## 48

00:01:52,640 --> 00:01:54,515 Check that the book's information

## 49

00:01:54,515 --> 00:01:56,255 has been imported correctly,

# 50

00:01:56,255 --> 00:01:58,280 and submit the request.

## 51

00:01:58,280 --> 00:02:01,550 You will be contacted via your UD email

### 52

00:02:01,550 --> 00:02:03,080 when your item is ready to be

## 53

00:02:03,080 --> 00:02:05,495 picked up at the pick up service. 54 00:02:05,495 --> 00:02:07,400 If you have any questions

55 00:02:07,400 --> 00:02:08,480 at all about the pickup

56 00:02:08,480 --> 00:02:10,190 service or any other aspect

57 00:02:10,190 --> 00:02:11,465 of using the library,

58 00:02:11,465 --> 00:02:13,550 please contact us via the "Ask

59 00:02:13,550 --> 00:02:16,160 the Library" link on our homepage.

60 00:02:16,160 --> 00:02:18,560 Librarians are standing by

61 00:02:18,560 --> 00:02:21,080 to help with any questions that you may have.

62 00:02:21,080 --> 00:02:23,430 Happy researching!